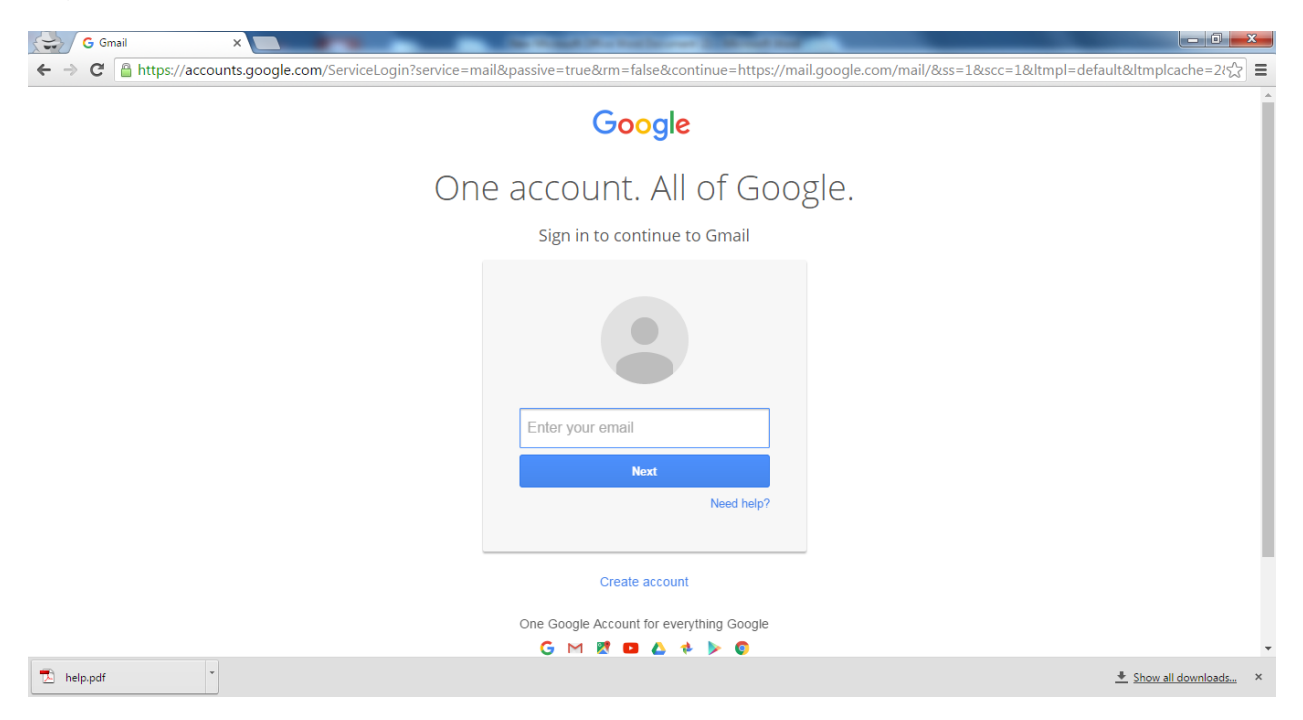

Login to Gmail account with your username and password

Click Apps Icon on the right top Conner of the web page, dialog pops up with various icons, click Drive icon

| M Inbox (365) - vmtw.csel → C A https://mai | ho: ×                           |                                                                                                    |              | -         | - • • •  |
|---------------------------------------------|---------------------------------|----------------------------------------------------------------------------------------------------|--------------|-----------|----------|
| Google                                      |                                 | ~ Q                                                                                                    |              |           |          |
| Gmail <del>-</del>                          | □ ▼ C More ▼                    |                                                                                                    |              |           |          |
| COMPOSE                                     | 🗌 📩 📄 bhargavi reddy            | Fwd: abstract - Forwarded message From: "mounika thouti" <mounika.thouti97@gmail.< td=""><td>8</td><td>G</td><td><b>S</b></td></mounika.thouti97@gmail.<> | 8            | G         | <b>S</b> |
| Inbox (365)                                 | 🗌 🔆 📄 Head BSH Dept., Vignan I. | 2015-16 students phone numbers Head Department of Basics Science & Humanities, Vigr                                                                       | My Account   | Search    | Maps     |
| Starred<br>Important                        | 🗌 🛨 📄 VMTW_EXAMBRANCH EXAM      | 1 student roll list 2016-17 I SEM With Regards I/C Exam Branch                                                                                            |              |           | 1000000  |
| Sent Mail                                   | 🗌 🛨 📄 VMTW_EXAMBRANCH EXAM      | academic calendar 2016-17 With Regards I/C Exam Branch                                                                                                    |              |           | G        |
| · Circles                                   | 🗌 ★ 🗅 me (3)                    | 2016-2017 13/06/2016                                                                                                    | YouTube      | Play      | News     |
| 2016-2017                                   | 🔲 🙀 🕞 Satvinder Kaur            | INVITATION-CONFEDERATION OF EDUCATION EXCELLENCE AWARD 2016 - Respected                                                                                   |              |           | -        |
| a<br>certificates                           | 🗆 ★ 📄 me                        | time table 2016-17 sem-1 for 2nd,3rd,4th year                                                                                                    | $\mathbf{x}$ |           | 31       |
| CSE DEPT                                    | 🗌 📩 📄 Vignan's, me (2)          | Fwd: Academic Calendars - post this in website news blog Forwarded message From: Vignan                                                                   | Gmail        | Drive     | Calendar |
| online exam (8)<br>signature (1)            | 🗌 📩 📄 Pillalamari Vinaybhushan  | Course plan for dwdm                                                                                                    |              |           |          |
| More 🕶                                      | 🗌 📩 📄 Jagadeeshwar Reddy        | PPL & SE COURSE FILES Jagadeeshwar Reddy.V 9676891489                                                                                                    | G+           | <b>Z</b>  | · 🌪      |
|                                             | 🗌 🖕 📄 Daya Lavanya              | $\ensuremath{Fwd:}$ request - Respected madam, Please handvover my April month salary to Mr Srajan sir .                                                  | Google+      | Translate | Photos   |
|                                             | 🗌 📩 📄 Pradeep                   | DC CN 3-1 CSE A                                                                                                    |              |           |          |
| Revert to the old chat                      | □ ☆ <mark>&gt;</mark> Pradeep   | PPL 3-1 CSE A 14-15                                                                                                    |              | More      |          |
| Sign in                                     | 🗌 🛧 📄 mallikarjun reddy         | Java II II 14 15                                                                                                    |              |           | C May 31 |
| ÷ Ф                                         | 🗆 🕁 📄 mallikarjun reddy         | Java lab II II                                                                                                    |              |           | May 31   |

#### Google Drives pages opens

| Boogle             | Search Dr | ive                                                                                                    |                                                                                                    |                                                                                                    | <b>- Q</b>                                                                                                    |                                                                                                    |         |           | 0      | G |
|--------------------|-----------|----------------------------------------------------------------------------------------------------|----------------------------------------------------------------------------------------------------|----------------------------------------------------------------------------------------------------|----------------------------------------------------------------------------------------------------|----------------------------------------------------------------------------------------------------|---------|-----------|--------|---|
| Drive              | My Drive  | B ¥                                                                                                    |                                                                                                    |                                                                                                    |                                                                                                    |                                                                                                    | ≡       | ĄĴZ       | 0      | 3 |
| NEW<br>Folder      |           | rograms                                                                                                    | staff                                                                                                    |                                                                                                    |                                                                                                    |                                                                                                    |         |           |        |   |
| File upload        |           | Victor 2 Million 2 Million | min         min         min <thmin< th=""> <thmin< th=""> <thmin< th=""></thmin<></thmin<></thmin<>                                                                                                    | POLICE     POLICE     | _                                                                                                    |                                                                                                    |         |           |        |   |
| Folder upload      |           | MEANING ANNOUNCES                                                                                                    | $ \begin{array}{c c c c c c c c c c c c c c c c c c c $                                                                                                    | And funge ("house the same of the same of | ₹                                                                                                    | ₹                                                                                                    |         | ₹         |        |   |
| Google Docs        |           | M PADONKA Chanad                                                                                                    |                                                                                                    | ent-bangleng<br>Call                                                                                                    |                                                                                                    |                                                                                                    |         |           |        |   |
| Google Sheets      |           | ) b.tech. studen                                                                                                    | ACE-2 REGULAR CO                                                                                                    | 🔼 bachi adarjpg                                                                                                    |                                                                                                    |                                                                                                    | ₩ cse   | staff par | and aa | a |
| Google Slides      |           |                                                                                                    | Sec.         Sec.         Sec. <th< td=""><td>VICHAN'S ALTERNATE AND ALTERNATE AND ALTERNATE</td><td></td><td>Stocks/s         MS         MS         &lt;</td><td></td><td></td><td></td><td></td></th<> | VICHAN'S ALTERNATE AND ALTERNATE AND ALTERNATE                                                                                                    |                                                                                                    | Stocks/s         MS         MS         <                                                                                                    |         |           |        |   |
| More               | >         |                                                                                                    | Bits         Control of the Dirac         Control of the Dirac <thcontrol dirac<="" of="" th="" the=""> <thcontrol dirac<="" of="" th="" the=""></thcontrol></thcontrol>                                                                                                    | Warm Welcome<br>GRODACT                                                                                                    | All         U         U                                                                                                    | 1 25-07 AOACT 4. A 2000 A     10 25-07 AOACT 4. In CONTA     10 25-07 AOACT 4. In CONTA     10 25-07 AOACT 4. In CONTA     10 25-07 AOACT 4. AND A 10-07 THE     10 25-07 AOACT 4. AND A 10-07 THE     10 25-07 AOACT 4. AND A 10-07 THE     10 25-07 AOACT 4. AND A 10-07 THE     10 25-07 AOACT 4. AND A 10-07 THE     10 25-07 AOACT 4. AND A 10-07 THE     10 25-07 AOACT 4. AND A 10-07 THE     10 25-07 AOACT 4. AND A 10-07 THE     10 25-07 AOACT 4. AND A 10-07 THE     10 25-07 AOACT 4. AND A 10-07 THE     10 35-07 AOACT 4. AND A 10-07 THE     10 35-07 THE     10 35-07 THE     10 3 |         |           |        |   |
| Upgrade storage    |           | •                                                                                                    | No.         No.         No.         No.         No.           Maximi         Maximi         Maximi         Maximi         Maximi           Maximi         Maximi         Maximi         Maximi         Maximi           Maximi         Maximi         Maximi         Maximi         Maximi           Maximi         Maximi         Maximi         Maximi         Maximi           Maximi         Maximi         Maximi         Maximi         Maximi           Maximi         Maximi         Maximi         Maximi         Maximi           Maximi         Maximi         Maximi         Maximi         Maximi           Maximi         Maximi         Maximi         Maximi         Maximi           Maximi         Maximi         Maximi         Maximi         Maximi           Maximi         Maximi         Maximi         Maximi         Maximi                                                                                                    | Campus Placements                                                                                                    | Antonio de la construcción de la construcción de la | 1         1         1         1         1         1         1         1         1         1         1         1         1         1         1         1         1         1         1         1         1         1         1         1         1         1         1         1         1         1         1         1         1         1         1         1         1         1         1         1         1         1         1         1         1         1         1         1         1         1         1         1         1         1         1         1         1         1         1         1         1         1         1         1         1         1         1         1         1         1         1         1         1         1         1         1         1         1         1         1         1         1         1         1         1         1         1         1         1         1         1         1         1         1         1         1         1         1         1         1         1         1         1         1         1         1         1                                                                                                            |         |           |        |   |
|                    | ₹ de-1    | 160213-170422                                                                                                    | W Doc1.docx                                                                                                    | genpact.psd                                                                                                    | W II - II REULTS REGUL                                                                                                    | ii b.tech i sem year r                                                                                                    | ≡ II C: | SE.rar    |        |   |
| ] Get Drive for PC |           |                                                                                                    |                                                                                                    |                                                                                                    |                                                                                                    | यकर विभाग मारत सरकार<br>कार्या अध्य के प्राप्त का सरकार                                                                                                    |         |           |        |   |

Click on the New icon found on left top corner. Select File upload and select your file.

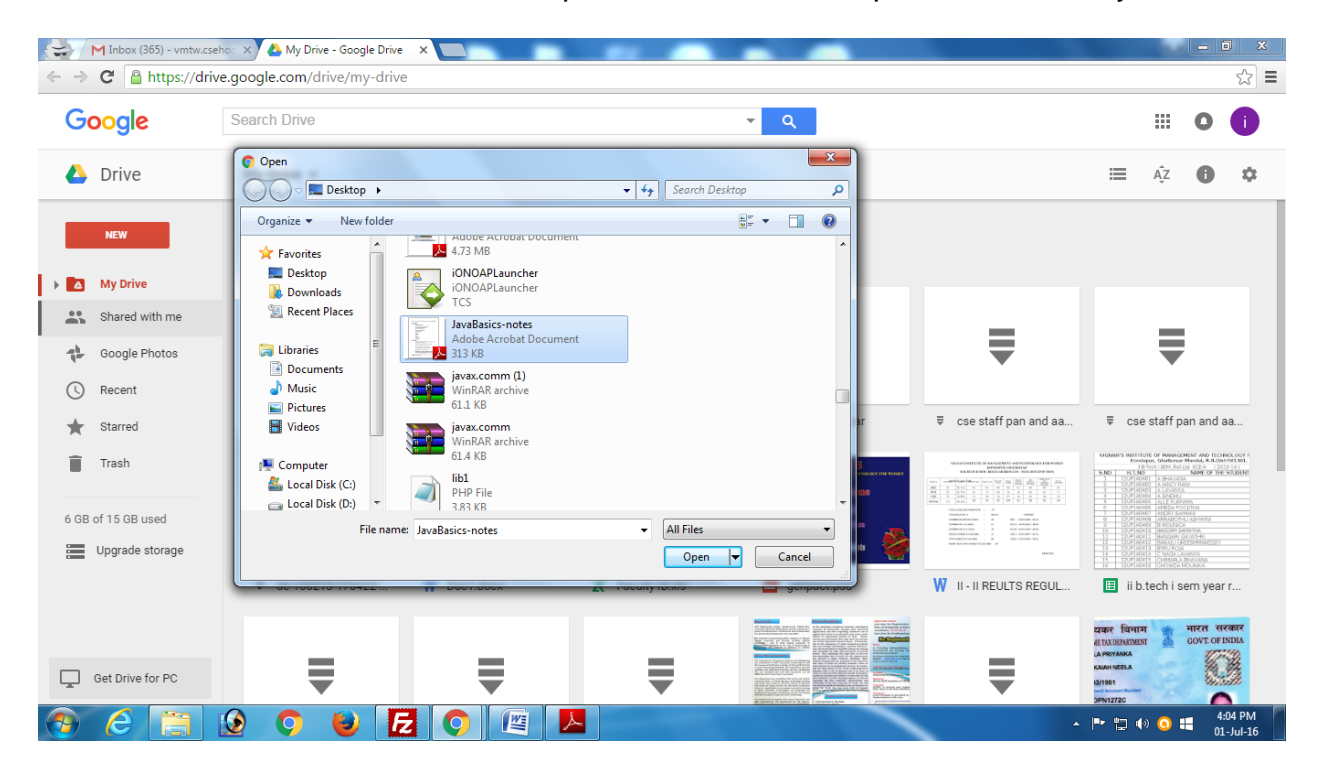

Wait till the file gets uploaded.

| Google           | Search Drive                                                                                                    |                                                                                                    |                                                                                                    | <b>- - - - - - - - - -</b> |                                                                                                    |                                                                                                    | 0                                                                           | (                                           |
|------------------|----------------------------------------------------------------------------------------------------|----------------------------------------------------------------------------------------------------|----------------------------------------------------------------------------------------------------|----------------------------|----------------------------------------------------------------------------------------------------|----------------------------------------------------------------------------------------------------|-----------------------------------------------------------------------------|---------------------------------------------|
| Drive            | My Drive 👻                                                                                                    |                                                                                                    |                                                                                                    |                            |                                                                                                    | i≣ Ą́z                                                                                                    | 0                                                                           | 1                                           |
| NEW              | programs                                                                                                    | staff                                                                                                    |                                                                                                    |                            |                                                                                                    |                                                                                                    |                                                                             |                                             |
| My Drive         |                                                                                                    |                                                                                                    | VIII.000 Example Facility                                                                                                    |                            |                                                                                                    |                                                                                                    |                                                                             |                                             |
| Shared with me   | EFF TROUBLY: DEVALS 200 0         Important           8.00         FEED TO CONT         Name of The STOCKET           1         STOCKET         Name of the STOCKET | Image: second second                                                                                                    |                                                                                                    |                            |                                                                                                    |                                                                                                    |                                                                             |                                             |
| Google Photos    | 2         HTF-HER         AMAGNETA. INSUTS         8 Mark web;           1         HTF-HER         AMAGNETA.         8 Mark web;                                    | 1         status         http://status         total         no         no <td>And they for failure in the second second se</td> <td>₹</td> <td>₹</td> <td></td> <td>-</td> <td></td>                                                                                                    | And they for failure in the second second se | ₹                          | ₹                                                                                                    |                                                                                                    | -                                                                           |                                             |
| Recent           | A SISTANSIA ARISAS NECOSEA Oranad                                                                                                    | 1         Matrix         Matrix                                                                                                    | 2005 Not 3200<br>with Associations                                                                                                    |                            |                                                                                                    |                                                                                                    |                                                                             |                                             |
| <b>Starred</b>   | 2010 b.tech. studen                                                                                                    | ACE-2 REGULAR CO                                                                                                    | 🔼 bachi adarjpg                                                                                                    |                            |                                                                                                    | <b></b> ⊂se staf                                                                                                    | f pan and                                                                   | аа                                          |
| Trash            |                                                                                                    | Unit static list test test test test test           Static static list test test test           Static static list test           Static static list test                                                                                                    | 1.8 Jan Christen Annen Stratten, An Fin<br>- Victorian Anne Stratten<br>- Victorian anne Anne Stratten<br>- Victorian anne Anne Stratten                                                                                                    | VIGNAN'S                   | VED-VED-VEDETE IN A VALUE AND AN A VEDETE AND A VEDETE AND A VEDETE AN | SIGNAR'S INSTITUTE OF IM<br>Economics, Shat<br>(11)-co.(20)<br>(5)NO   RUM3  <br>RUM3   200                                                                                                    | VACEMENT AND TEO<br>Insur Mandad, R.R.O.<br>Ant EX. 622-6 (2)<br>NAME OF TH | 3460,00<br>341-50130<br>(23)-14<br>(E_STUD) |
|                  | =                                                                                                    | NEW         Control         Control <thcontrol< th=""> <thcontrol< th=""> <thcontr< td=""><td>1         Matter time         Annual Matter         Annual Matter         Annual Matter           1         Matter Matter         Annual Matter Matter         Annual Matter Matter           2         Matter Matter         Annual Matter Matter         Annual Matter Matter           2         Matter Matter         Annual Matter Matter         Annual Matter Matter           2         Matter Matter Ma</td><td>Warm Welcome</td><td></td><td>2 (2) P 2019 A P<br/>3 (2) P 2019 A P<br/>4 (2) P 2019 A P<br/>5 (2) P 2019 A P<br/>5 (2) P 2019 A P<br/>6 (2) P 2019 A P<br/>7 (2) P 2019 A P<br/>7 (2) P 2019</td><td></td><td></td></thcontr<></thcontrol<></thcontrol<> | 1         Matter time         Annual Matter         Annual Matter         Annual Matter           1         Matter Matter         Annual Matter Matter         Annual Matter Matter           2         Matter Matter         Annual Matter Matter         Annual Matter Matter           2         Matter Matter         Annual Matter Matter         Annual Matter Matter           2         Matter Matter Ma                                                                                                    | Warm Welcome               |                                                                                                    | 2 (2) P 2019 A P<br>3 (2) P 2019 A P<br>4 (2) P 2019 A P<br>5 (2) P 2019 A P<br>5 (2) P 2019 A P<br>6 (2) P 2019 A P<br>7 (2) P 2019 A P<br>7 (2) P 2019 |                                                                             |                                             |
| 3B of 15 GB used | •                                                                                                    | No.         No.         No. <td></td> <td></td> <td>Metale Street Street         Metale Street Street         Metale Street Street           Metale Street Street         Street Street Street         Street Street Street           Metale Street Street         Street Street Street         Street Street Street           Metale Street Street         Street Street Street         Street Street Street           Metale Street Street Street         Street Street Street Street         Street Street Street Street           Metale Street Street Street Street         Street Street Street Street Street         Street Street S</td> <td>8 17.9140488 A49<br/>9 22.9140400 1190<br/>10 20.9140400 1190<br/>11 22.9140401 040<br/>11 22.9140411 040<br/>12 22.9140411 040<br/>12 22.9140411 040</td> <td>BOTHO ADDIANTA<br/>JECA<br/>DEDIATES<br/>AN GAVANTA<br/>AN GAVANTA<br/>DIST</td> <td></td>                                                                                                    |                                                                                                    |                            | Metale Street Street         Metale Street Street         Metale Street Street           Metale Street Street         Street Street Street         Street Street Street           Metale Street Street         Street Street Street         Street Street Street           Metale Street Street         Street Street Street         Street Street Street           Metale Street Street Street         Street Street Street Street         Street Street Street Street           Metale Street Street Street Street         Street Street Street Street Street         Street Street S                                                                                                    | 8 17.9140488 A49<br>9 22.9140400 1190<br>10 20.9140400 1190<br>11 22.9140401 040<br>11 22.9140411 040<br>12 22.9140411 040<br>12 22.9140411 040                                                                                                    | BOTHO ADDIANTA<br>JECA<br>DEDIATES<br>AN GAVANTA<br>AN GAVANTA<br>DIST      |                                             |
| opgrade storage  |                                                                                                    | W The other                                                                                                    |                                                                                                    |                            |                                                                                                    | 11 12/12/01/14 12:12<br>11 12/12/00/14 12:00<br>12 12/02/00/14 12:00                                                                                                    | in Anna Anna<br>Martin Anna<br>Martin Anna                                  |                                             |
|                  | de-160213-170422                                                                                                    | W Doc1.docx                                                                                                    | X Faculty ID.xls                                                                                                    | genpact.psd                | W II-II REULTS REGUL                                                                                                    | III ii b tech                                                                                                    | i sem vea                                                                   | er.                                         |
|                  |                                                                                                    |                                                                                                    |                                                                                                    |                            | I upload complete                                                                                                    |                                                                                                    | Ň                                                                           | Ň                                           |
|                  |                                                                                                    |                                                                                                    |                                                                                                    |                            | JavaBasics-notes.p                                                                                                    | odf                                                                                                    |                                                                             | 0                                           |

Click on the file uploaded and click on share symbol on top of the window

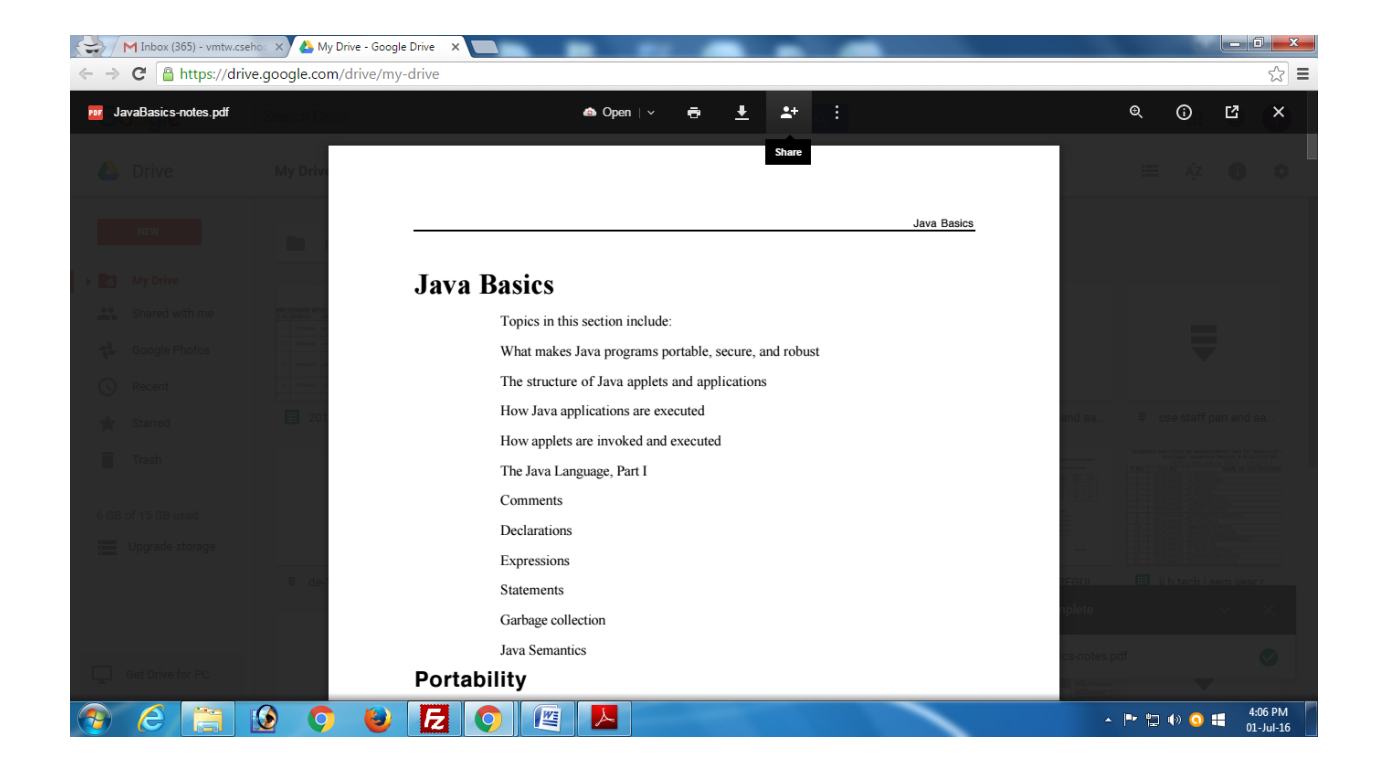

Sharing with others window opens, Click on Get sharable link.

| M Inbox (365) - vmtw.cseho 🗙 🍐 My Drive - Google Drive >                            |                                                                                         |                       |
|-------------------------------------------------------------------------------------|-----------------------------------------------------------------------------------------|-----------------------|
| $\leftrightarrow$ $\Rightarrow$ C $\square$ https://drive.google.com/drive/my-drive |                                                                                         | ☆ =                   |
| lêc-ga                                                                              |                                                                                         |                       |
| 4.000 C                                                                             |                                                                                         |                       |
|                                                                                     | Java Basics                                                                             |                       |
| Ja                                                                                  |                                                                                         |                       |
|                                                                                     | Share with others Get shareable link (co) People Show the link and turn link sharing ON |                       |
|                                                                                     | Enter names or email addresses                                                          |                       |
|                                                                                     |                                                                                         |                       |
|                                                                                     | Done Advanced                                                                           |                       |
|                                                                                     | Declarations                                                                            |                       |
|                                                                                     | Expressions                                                                             |                       |
|                                                                                     | Statements                                                                              |                       |
|                                                                                     | Garbage collection                                                                      |                       |
|                                                                                     | Java Semantics                                                                          | Securit Si            |
| Port                                                                                | ability                                                                                 |                       |
| 📀 🥝 🚞 🙆 🔈 🕑 🛃                                                                       |                                                                                         | ▲ 🖿 🛱 🕪 🧿 🟥 4:06 PM 🚺 |

# Click on copy link

| M Inbox (365) - vmtw.cseho: X 🔥 My Drive - Google Driv                                                                                                    |                                                         |                      |                                            |
|----------------------------------------------------------------------------------------------------|---------------------------------------------------------|----------------------|--------------------------------------------|
| $\leftrightarrow \rightarrow \mathbf{C}$ $\cong$ https://drive.google.com/drive/my-drive/my-drive/m | e                                                       |                      | ☆ =                                        |
| Google trainintan                                                                                                    |                                                         |                      | # • •                                      |
| d), Drive My priv                                                                                                    |                                                         |                      | =                                          |
|                                                                                                    |                                                         | Java Basics          |                                            |
| , ili intervention de la seconda de la seconda de la seconda de la seconda de la seconda de la seconda de la se<br>La seconda de la seconda de la seconda de la seconda de la seconda de la seconda de la seconda de la seconda de                                                                                                    | Share with others                                       | Get shareable link 👄 |                                            |
| gie Booge Protes                                                                                                    | Link sharing on Learn more                              |                      | $\overline{\nabla}$                        |
|                                                                                                    | Anyone with the link can view -                         | Copy link            |                                            |
| and the second second s                                  | https://drive.google.com/file/d/0BzoaFhsH7BW8RWtILUo5bH | aaFk/view?usp=shar   | and as $\overline{*}$ ose staff pan and as |
|                                                                                                    | People                                                  |                      |                                            |
| A CR of 10 GR used                                                                                                    | Enter names or email addresses                          | 🖋 Can edit 👻         |                                            |
| Upgrade storage                                                                                                    |                                                         |                      |                                            |
|                                                                                                    | Done                                                    | Advanced             | plate                                      |
| Classica P                                                                                                    | ortability                                              |                      | annanpet O                                 |
| 🛞 🙆 📋 😥 🕥 関 🚺                                                                                                    | 2 🚫 😰 📕                                                 |                      | ▲ 📑 🙄 🕪 🧿 👯 4:07 PM                        |

#### Logout of google drive

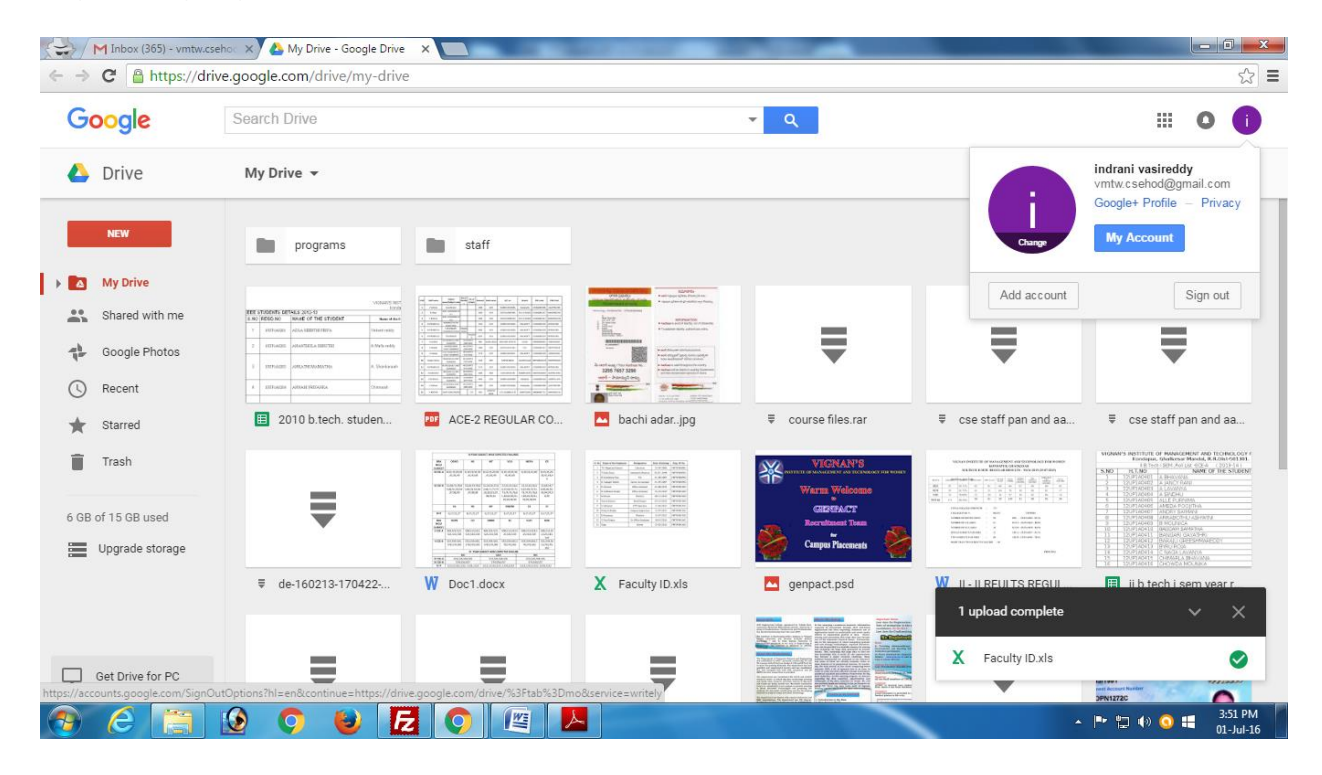

#### Click Login → Staff Login on www.vmtw.in

| GNAN'S INSTITUTE OF X |                |                        | ENDAR HELP SO          | ciety institutes | EMAIL + TRANSPORT        |                      |
|-----------------------|----------------|------------------------|------------------------|------------------|--------------------------|----------------------|
| AND TECHN             | ABOUT US ADMIS | SSIONS DEPARTMENTS     | PLACEMENTS             | ACADEMICS        |                          | TLOGIN<br>CONTACT US |
| EXAMINATIONS          | STUDENTS       | RESEARCH               | COMMITTEES             | CHAIRMAN         | CEO                      | PRINCIPAL            |
| UPDATES:              |                | Download               | Student application fo | rms - Click Here | -II results are declared |                      |
| News                  |                | Featured Events        |                        | Quick Lin        | ks 🕐                     |                      |
| stafflogin.php        |                | Face Technologies cond | ucting WOW program fo  | r 4th Career     | Institu                  | tes                  |
|                       |                | W=                     |                        |                  |                          | 2,5/                 |

Login with your credentials. For help click on Help on top of the window

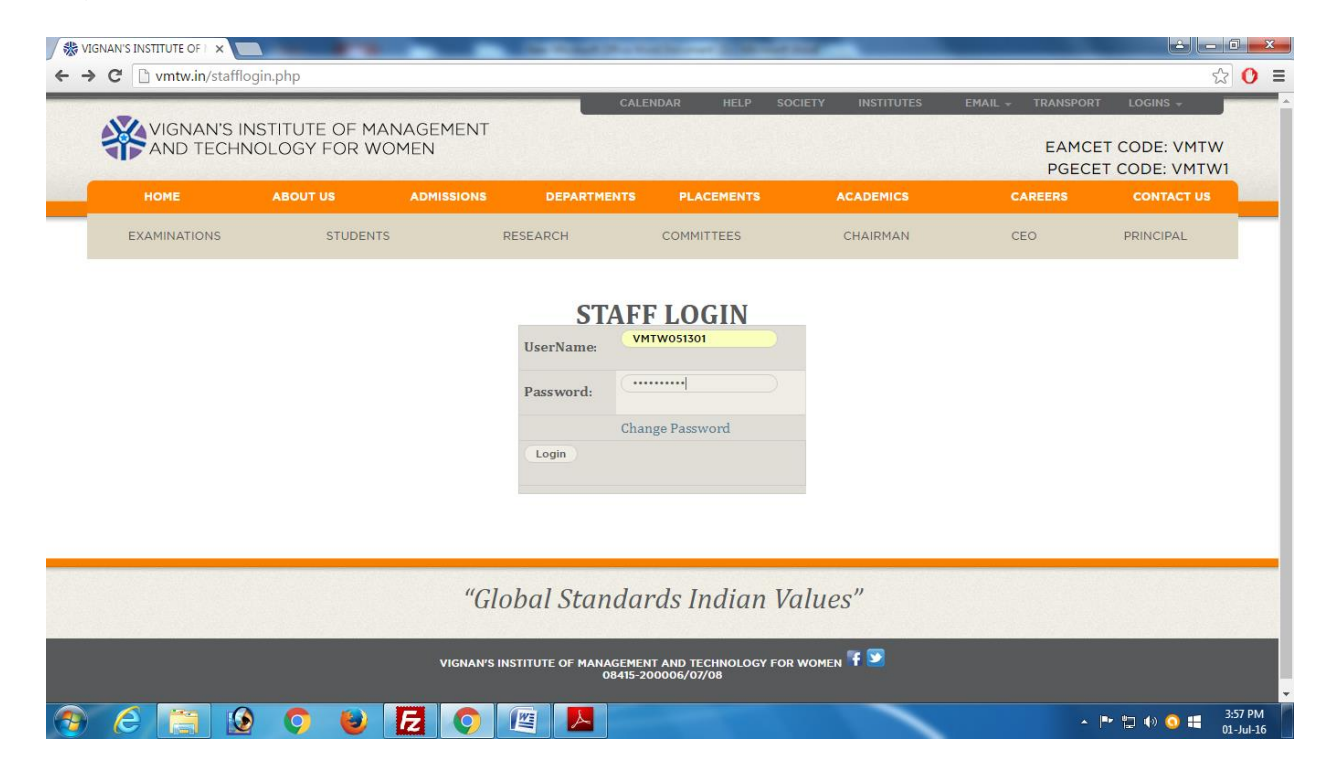

#### Click on upload files in Quick Links

| VIGNAN'S I<br>AND TECHI | NSTITUTE OF MAN<br>NOLOGY FOR WO | NAGEMENT<br>MEN | CALE        | ENDAR HELP SOC | IETY INSTITUTES                         | EMAIL - TRANSPORT<br>EAMCE<br>PGECE | LOGINS +<br>T CODE: VMTW<br>T CODE: VMTW1 |
|-------------------------|----------------------------------|-----------------|-------------|----------------|-----------------------------------------|-------------------------------------|-------------------------------------------|
| HOME                    | ABOUT US                         | ADMISSIONS      | DEPARTMENTS | PLACEMENTS     | ACADEMICS                               | CAREERS                             | CONTACT US                                |
| EXAMINATIONS            | STUDENTS                         |                 | RESEARCH    | COMMITTEES     | CHAIRMAN                                | CEO                                 | PRINCIPAL                                 |
|                         |                                  |                 |             |                | Quick I<br>Upload File<br>Staff<br>Labs | Links<br>s                          |                                           |
|                         |                                  |                 |             |                |                                         |                                     |                                           |
| oloadfile.php           |                                  | "G              | ohal Standa | rds Indian Va  | ilues"                                  |                                     |                                           |

Select all the fields enter the title and paste the URL copied from the google drive.Click on Submit button( If something goes wrong click on refresh button)

| HOME      | ABOUT US                 | ADMISSIC | DNS DEPARTMENTS | PLACEMENTS | ACADEMICS | CAREERS | CONTACT US |  |
|-----------|--------------------------|----------|-----------------|------------|-----------|---------|------------|--|
| EXAMIN    | ATIONS S                 | TUDENTS  | RESEARCH        | COMMITTEES | CHAIRMAN  | CEO     | PRINCIPAL  |  |
| Dept:     | CSE                      | Y        |                 |            | Quick L   | inks    |            |  |
|           |                          |          |                 |            | Staff     |         |            |  |
| Category: | Notes                    | Ŧ        |                 |            | Labs      |         |            |  |
|           |                          |          |                 |            |           |         |            |  |
| Year:     | II-II B.Tech             | Ŧ        |                 |            |           |         |            |  |
|           |                          |          |                 |            |           |         |            |  |
| Subject.  | JAVA                     | Ŧ        |                 |            |           |         |            |  |
| Subject.  |                          |          |                 |            |           |         |            |  |
| Title:    | Java                     |          |                 |            |           |         |            |  |
|           |                          |          |                 |            |           |         |            |  |
| URL:      | https://drive.google.com | m        |                 |            |           |         |            |  |
|           |                          |          |                 |            |           |         |            |  |
|           | Submit Refres            | h        |                 |            |           |         |            |  |

### File uploaded successfully

|                       |                |            | CALE                   | ENDAR HELP SOCIE        | TY INSTITUTES | EMAIL - TRANSPORT | LOGINS +                     |
|-----------------------|----------------|------------|------------------------|-------------------------|---------------|-------------------|------------------------------|
| AND TECH              | INOLOGY FOR WO | OMEN       |                        |                         |               | EAMCE<br>PGECE    | T CODE: VMTW<br>T CODE: VMTW |
| HOME                  | ABOUT US       | ADMISSIONS | DEPARTMENTS            | PLACEMENTS              | ACADEMICS     | CAREERS           | CONTACT US                   |
| EXAMINATIONS          | STUDENT        | 5          | RESEARCH               | COMMITTEES              | CHAIRMAN      | CEO               | PRINCIPAL                    |
| ntered data successfu | dlv            |            |                        |                         |               |                   |                              |
| S.NO Title            | category       |            |                        |                         | Quick L       | .inks             |                              |
| 1. Java               | Notes          | ete        |                        |                         | Staff         |                   |                              |
|                       |                |            |                        |                         | Labs          |                   |                              |
|                       |                |            |                        |                         |               |                   |                              |
|                       |                | "()        | lohal Standa           | rde Indian Val          |               |                   |                              |
|                       |                | GI         | iobul standul          | rus mutun vui           | ues           |                   |                              |
|                       |                | VIGNAN'S   | INSTITUTE OF MANAGEMEN | NT AND TECHNOLOGY FOR W | omen 👎 💟      |                   |                              |
|                       |                |            | 08415-2                | 00006/07/08             |               |                   |                              |
|                       |                |            |                        |                         |               |                   |                              |

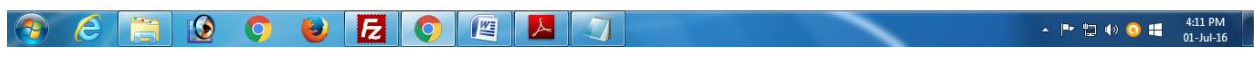

### Click on Students tab

| H       | OME          | ABOUT  | us       | ADMISSIONS | DEPARTMENTS             | PLACEMENTS            | ACADEMICS | PGEC<br>CAREERS | ET CODE: VMTW |
|---------|--------------|--------|----------|------------|-------------------------|-----------------------|-----------|-----------------|---------------|
| EXA     | MINATIONS    | (      | STUDENTS | >          | RESEARCH                | COMMITTEES            | CHAIRMAN  | CEO             | PRINCIPAL     |
| Entered | data success | sfully |          |            |                         |                       | Quick     | inks            |               |
| 1.      | Java         | Notes  | delete   | e          |                         |                       | Staff     | _111K5          |               |
|         |              |        |          |            |                         |                       | Labs      |                 |               |
|         |              |        |          |            |                         |                       |           |                 |               |
|         |              |        |          | "G         | lobal Standa            | rds Indian Va         | lues"     |                 |               |
|         |              |        |          | VIGNAN'S   | S INSTITUTE OF MANAGEME | NT AND TECHNOLOGY FOR | women 👎 🗵 |                 |               |
|         |              |        |          |            | 08415-2                 | 200006/07/08          |           |                 |               |

Select all the fields. Click on Submit button ( If something goes wrong click on refresh button)

| AND TECH         | NOLOGY FOR WO | MEN        |             |            |           | EAMCE<br>PGECE | T CODE: VMTW<br>T CODE: VMTW1 |
|------------------|---------------|------------|-------------|------------|-----------|----------------|-------------------------------|
| номе             | ABOUT US      | ADMISSIONS | DEPARTMENTS | PLACEMENTS | ACADEMICS | CAREERS        | CONTACT US                    |
| EXAMINATIONS     | STUDENTS      |            | RESEARCH    | COMMITTEES | CHAIRMAN  | CEO            | PRINCIPAL                     |
| Dept: CSE        | Ŧ             |            |             |            | Quick     | Links          |                               |
|                  |               |            |             |            | Staff     |                |                               |
| Category: Notes  | ٣             |            |             |            | Labs      |                |                               |
| Year: (I-II B.Te | ch v          |            |             |            |           |                |                               |
| Subject: JAVA    | Ŧ             |            |             |            |           |                |                               |
| Sub              | mit Refresh   |            |             |            |           |                |                               |

## Click on corresponding title

|       | GNAN'S IN<br>ND TECHN | ISTITUTE OF MAN<br>OLOGY FOR WO | IAGEMENT<br>MEN |                                   |                                        |           | EAMC<br>PGEC | ET CODE: VMTW<br>ET COD <mark>E: VMTW</mark> |
|-------|-----------------------|---------------------------------|-----------------|-----------------------------------|----------------------------------------|-----------|--------------|----------------------------------------------|
| ном   | 1E                    | ABOUT US                        | ADMISSIONS      | DEPARTMENTS                       | PLACEMENTS                             | ACADEMICS | CAREERS      | CONTACT US                                   |
| EXAMI | NATIONS               | STUDENTS                        |                 | RESEARCH                          | COMMITTEES                             | CHAIRMAN  | CEO          | PRINCIPAL                                    |
| S.NO  | Title                 | category                        |                 |                                   |                                        |           |              |                                              |
| 1.    | Java                  | Notes                           |                 |                                   |                                        | Quick L   | inks         |                                              |
|       |                       |                                 |                 |                                   |                                        | Staff     |              |                                              |
|       |                       |                                 |                 |                                   |                                        | Labs      |              |                                              |
|       |                       |                                 | "Gl             | lobal Standa                      | rds Indian Va                          | lues"     |              |                                              |
|       |                       |                                 | VIGNAN'S        | INSTITUTE OF MANAGEMEN<br>08415-2 | NT AND TECHNOLOGY FOR \<br>00006/07/08 | women 👎 🕥 |              |                                              |

# A P 10 0 417 PM O 10 417 PM O 10 417 PM O

Students can view and save the document

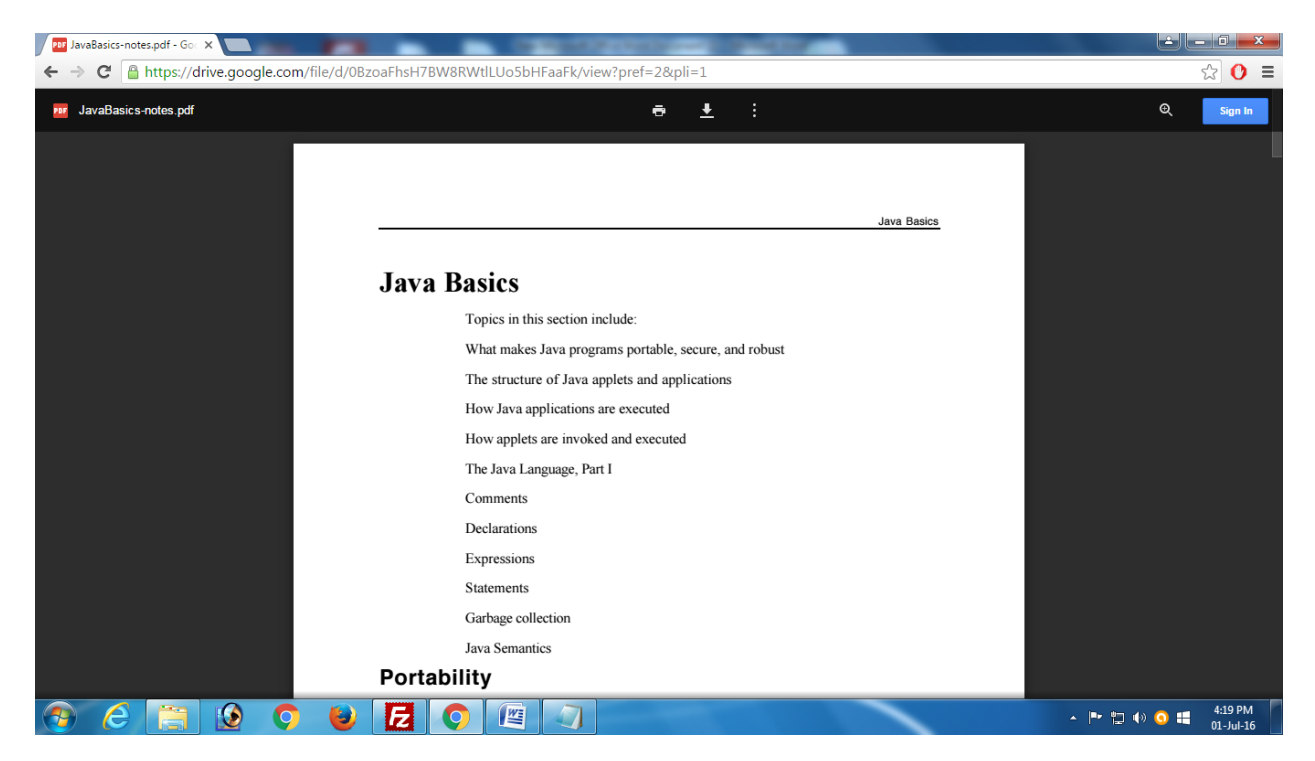